# intratone

ŕ

## Informatie en gebruikershandleiding voor bewoners

Uw nieuwe intercom systeem

intratone.nl

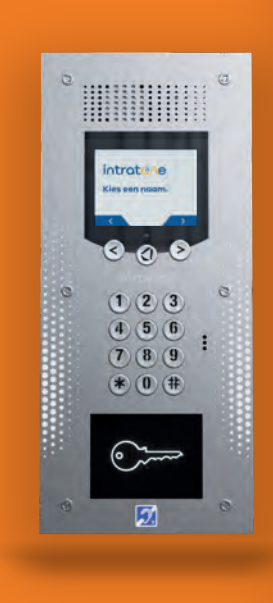

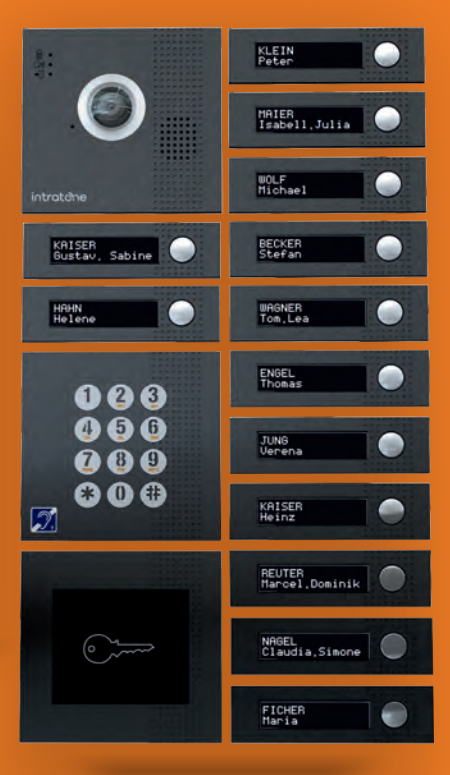

## **DOWNLOADEN & INSTALLEREN**

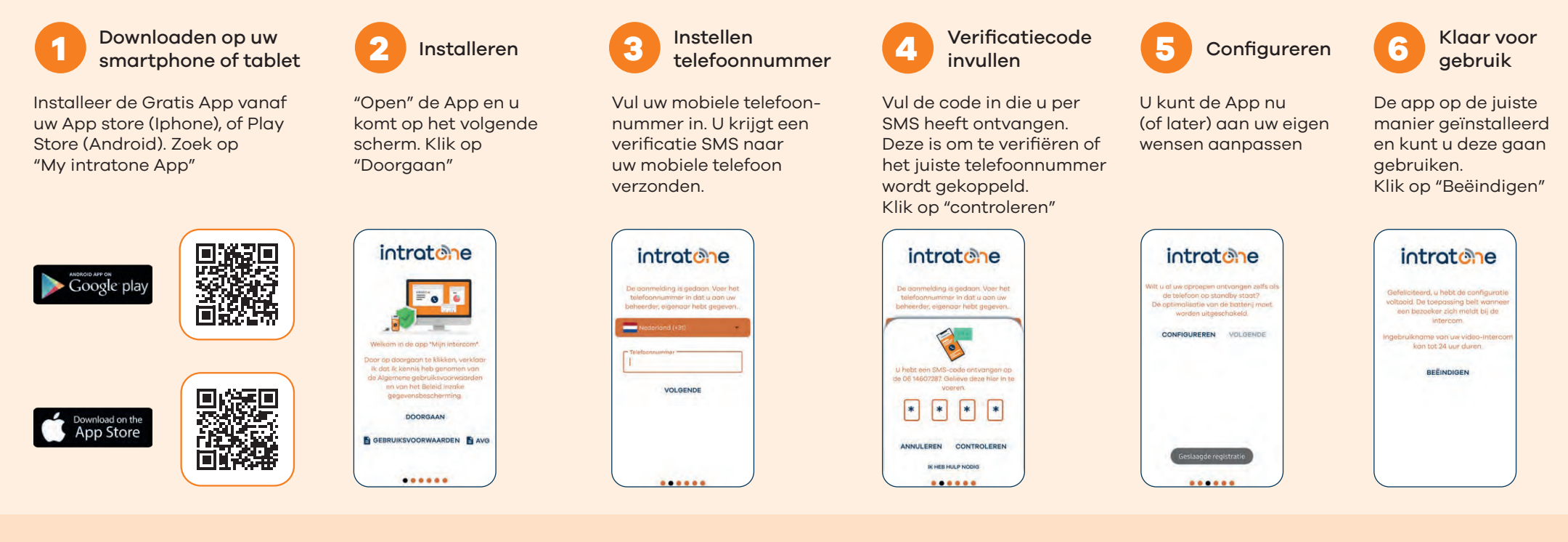

### **HET DAGELIJKSE GEBRUIK**

#### App gebruikers (Smartphone of Tablet)

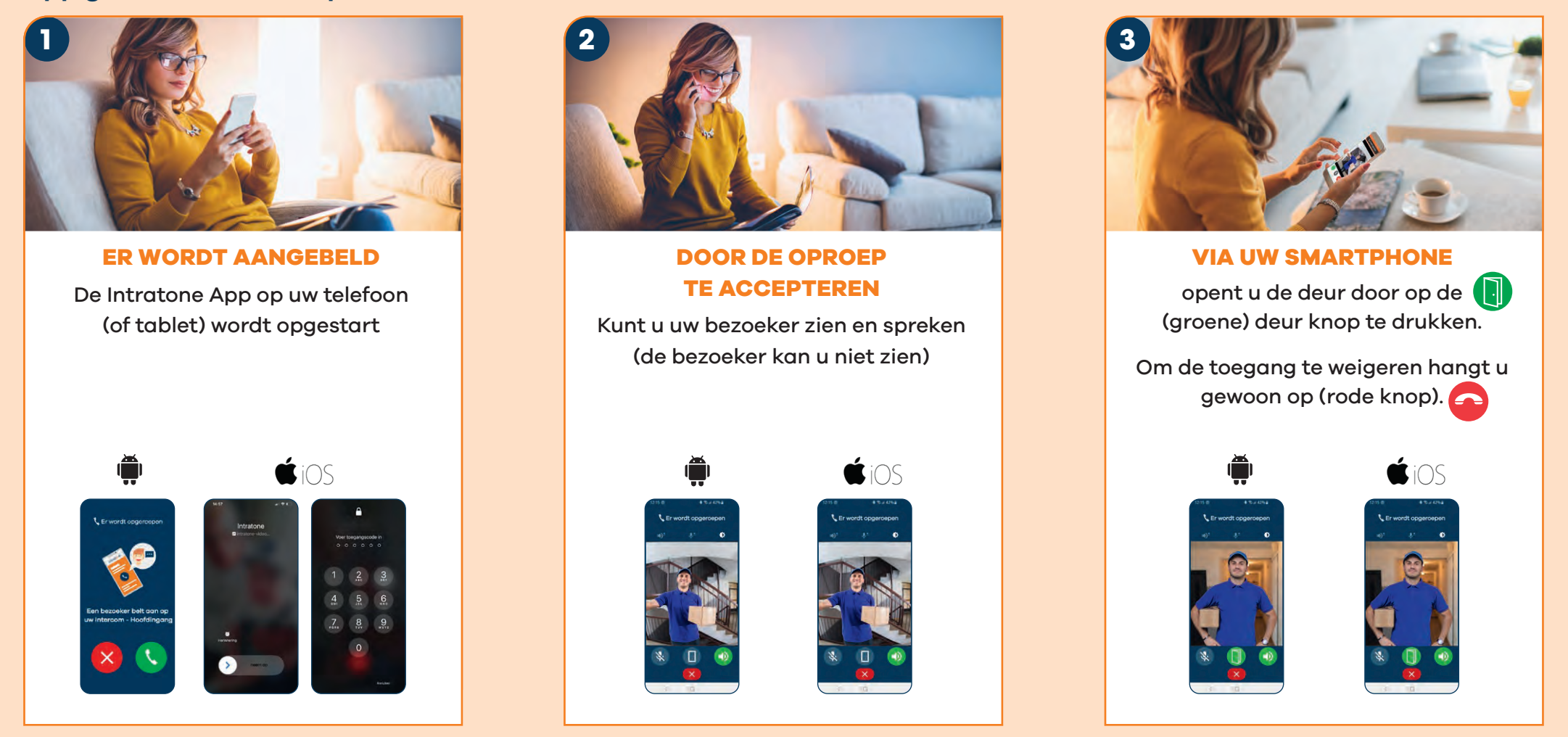

Wanneer u niet in staat bent om de video-oproep te beantwoorden zal het systeem alleen met Audio Bellen

## Vaste telefoonlijn of mobiele telefoon (zonder de Intratone app)

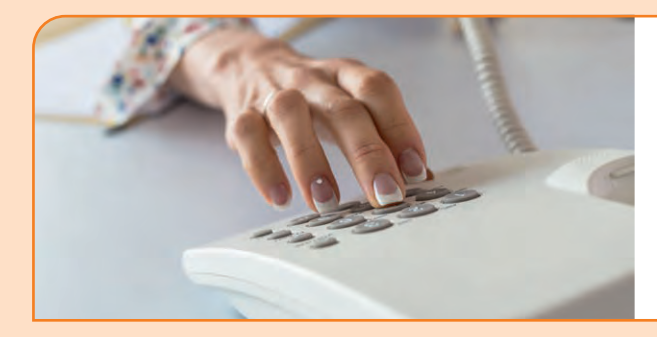

## ER WORDT AANGEBELD

neem de telefoon op, spreek met uw bezoeker en druk op (\*) om de deur te openen, of hang op om de toegang te weigeren

Attentie: (\*) is door de beheerder in te stellen en kan ook bijvoorbeeld (#)zijn.

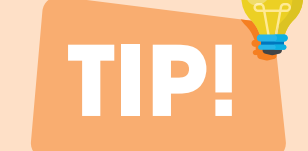

#### **SCROLLEN OF BELKNOPPEN**

Of u nu een intercom heeft met een scroll paneel, of een intercom met een belknoppen, het gebruik voor u als bewoner is hetzelfde. Zodra iemand aan de deur is en bij u aanbelt, dan krijgt u, via de Intratone App, een oproep op uw toestel.

#### **SCHRIK NIET!**

Uw intercomsysteem zal u bellen vanaf een Frans nummer (beginnend met landcode +33 700...)

#### **MEERDERE APPARATEN**

U kunt binnenkomende video oproepen, tegelijk op meerdere apparaten ontvangen. Installeer hiervoor de app op elk gewenst apparaat (mobiele telefoon of tablet). Download ook op deze apparaten de app en vul hierbij steeds hetzelfde telefoonnummer in die eerder gebruikt is. Nadat u de eerste keer bent gebeld is het handig om dit (intercom)nummer als contact in uw telefoon lijst op te slaan, bijvoorbeeld onder "Voordeur". Dan weet u de volgende keer dat het uw intercom betreft. Hier zijn geen extra kosten aan verbonden!

intratone

Minimale systeemeisen voor de App: Apple versie IOS 9 & Android versie 5.2

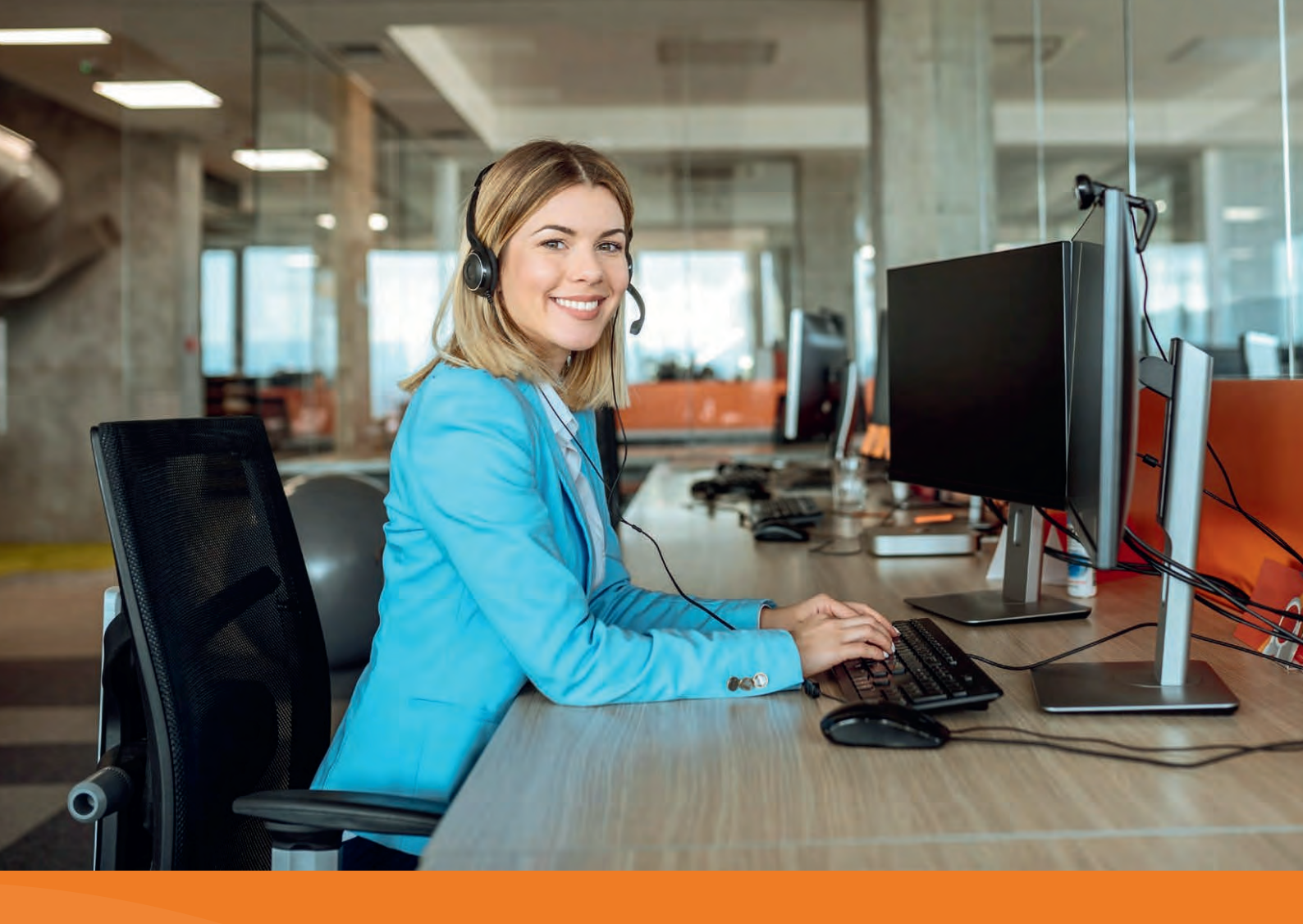

# Hulp nodig? Wij staan voor u klaar!

Intratone support support@intratone.nl Kijk ook eens op: www.intratone.nl/faq

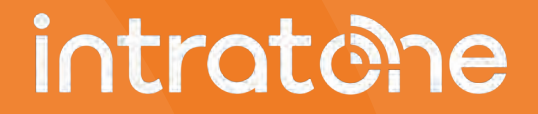

Op afstand de beste